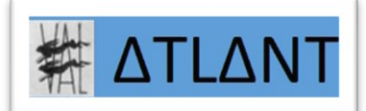

## WINDOWS

## Antivirus WINDOWS DEFENDER

Créé le 05/01/18 Revu le 28/02/21

ATLANT

Cette Fiche n'est pas vérifiée, WINDOWS DEFENDER étant déjà actif sur mon PC...

### 1) WINDOWS DEFENDER, sous WINDOWS 10

Un antivirus tout aussi efficace que :

- AVAST (gratuit)
- AVIRA (gratuit)
- Mc CAFEE (payant)
- KARPESKY (payant)
- Etc.

2) Allez dans les paramètres de WINDOWS : Cliquez en bas à gauche sur la « fenêtre » Puis sur la roue dentée :

| Paramètres |   |
|------------|---|
| ¢          | A |
| Ф          |   |
|            | 0 |

3) Puis en bas à droite sur « Mise à jour et sécurité » :

#### Paramètres Windows

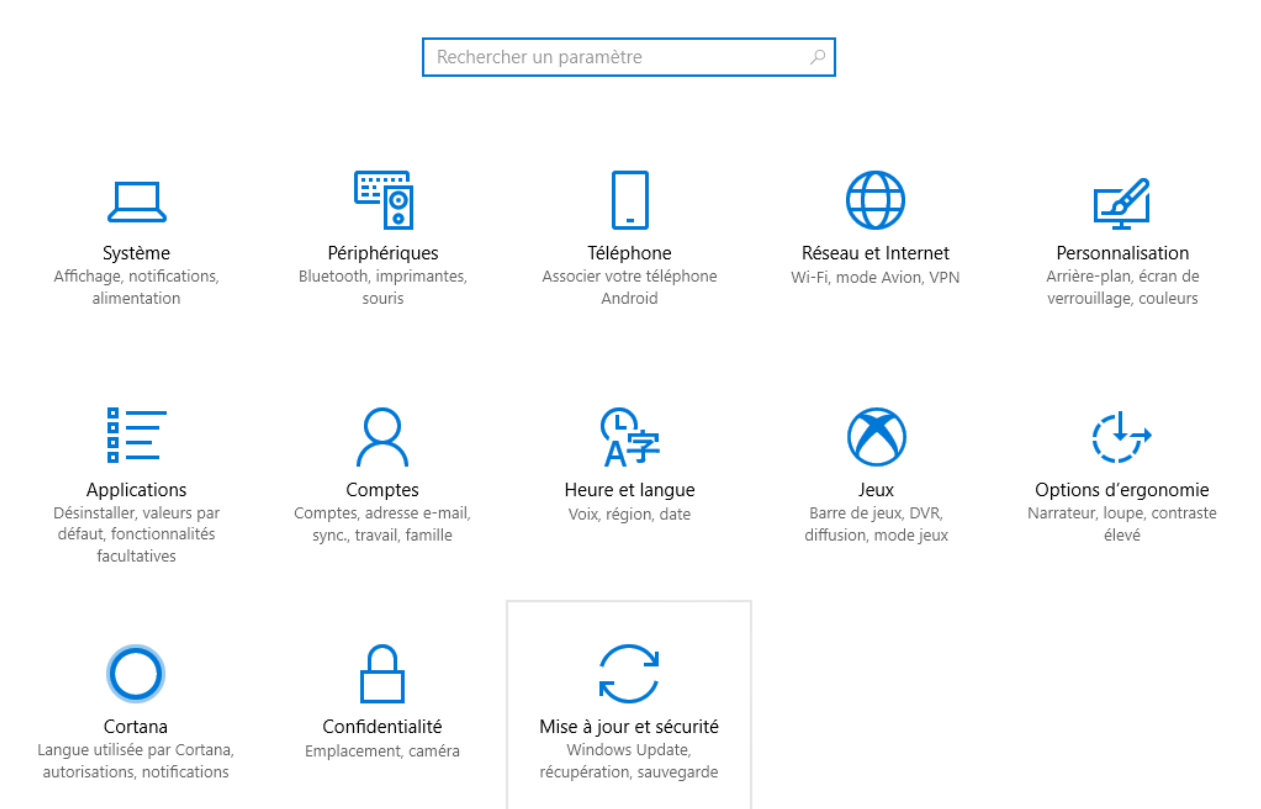

### 4) Puis à gauche sur « Windows Defender » Puis cliquez au milieu sur « Ouvrir le Centre de sécurité Windows Defender » :

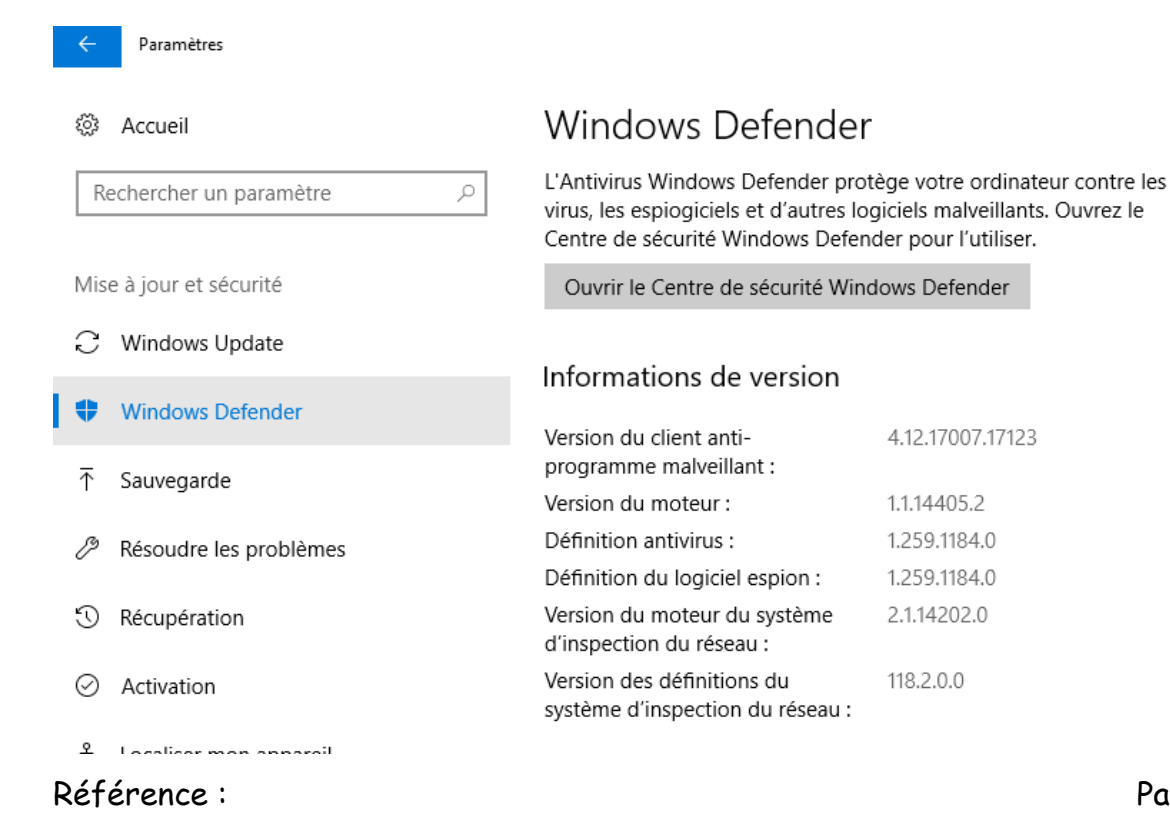

Page 2 sur 4

4.12.17007.17123

1.1.14405.2

1.259.1184.0

1.259.1184.0

2.1.14202.0

118.2.0.0

## 5) (à vérifier) Il est probablement indiqué « Votre appareil n'est pas protégé » :

Mon appareil étant protégé, je reconnais ignorer exactement ce qu'il est marqué...

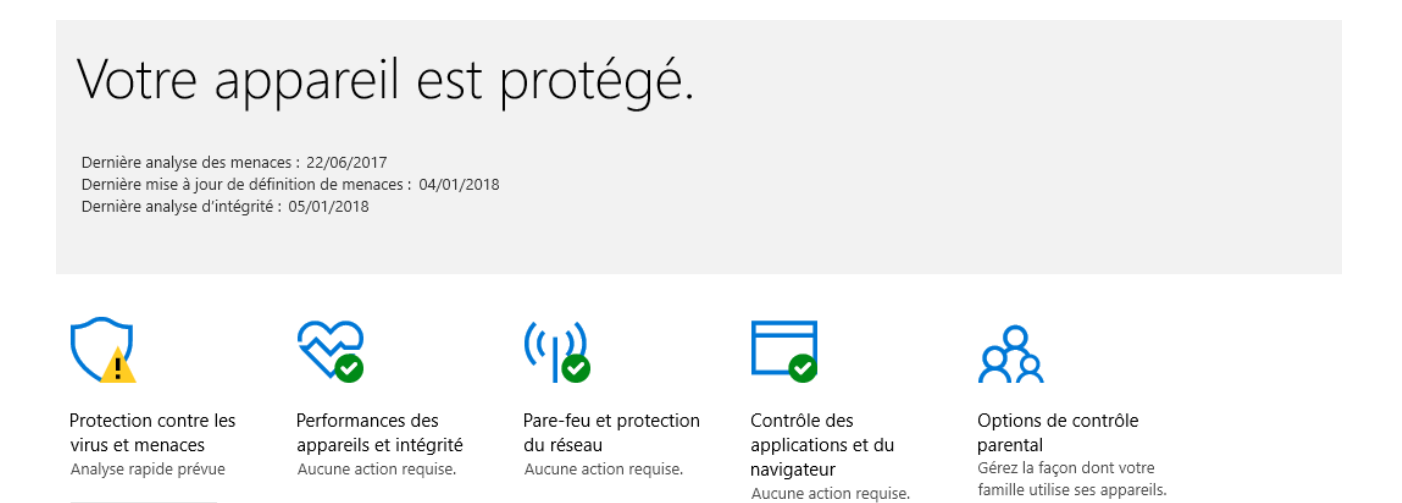

6) (à vérifier) Cliquez au milieu sur « Pare-feu et protection du réseau » :

Et activez les 3 réseaux indiqués :

Analyser maintenant

Voir les détails Ignorer

# (I) Pare-feu et protection du réseau

Affichez les connexions réseau, indiquez les paramètres du Pare-feu Windows Defender et dépannez les problèmes de réseau et d'Internet.

#### Réseau avec domaine

Le pare-feu est activé.

#### 🔒 Réseau privé

Le pare-feu est activé.

#### S Réseau public (actif)

Le pare-feu est activé.

Autoriser une application via le pare-feu Utilitaire de résolution des problèmes réseau et Internet Paramètres de notification du pare-feu Paramètres avancés Restaurer les paramètres par défaut des pare-feux